## 中级帮助

### 数据备份与恢复

数据备份 图文说明

九州档案

版权所有 北京九州科源科技发展有限公司 保留一切权利。 非经本公司书面许可,任何单位和个人不得拷贝本文档部分或全部内容作为商业用途。 官方网址: http://www.9zda.com

## ] 内容概述

本文档内容定位为刚开始使用系统的初级用户。

2 <u>需要备份那些数据</u>

数据备份介绍。

3 备份数据库及原文

介绍如何备份数据库及原文(电子文件)。

4 还原数据库及原文

介绍如何还原数据库及原文(电子文件)。

# **2** 需要备份那些数据

返回目录

您安装的系统,所有数据均在您自己的电脑上,使用系统过程中请注意数据备份,因为在 使用系统的过程中,可能遇到电脑各种硬件故障,如硬盘损坏,操作系统被病毒破坏等各种电 脑故障,所以在使用系统时,一定要养成定期备份的习惯。

数据备份建议备份到移动硬盘上,因为如果电脑硬盘故障,无论你备份到 D 盘或者 E 盘还 是其他盘符,实际上还是在一块硬盘上,如果您的硬盘坏了,备份到其他盘符没有用处的。所 以建议备份到移动硬盘或其他电脑上,毕竟电脑硬盘与移动硬盘同时坏掉的几率太小。

数据备份包括数据库备份与电子档案(原文)备份,备份方式非常简单,在系统中备份完 毕后,直接到系统安装路径下面拷贝文件夹就可以了。

如果因电脑故障、电脑病毒等各种原因导致的系统无法运行,只要备份数据在,既可以按照本文档恢复档案数据,如在备份过程中遇到困难联系我们技术支持部。

## **3** 备份数据库及原文

#### 返回目录

#### 备份数据库

进入系统,单击"系统管理"中的"数据库备份恢复",如下图所示:

| 1.州档案 (<br>and Antheley To |       | 咖喱 数字 | 档案信息管理 | 平台   |      |      |      |      |      |      | 系统设置           | 1 界面切换 | · #####<br>() [6] |
|----------------------------|-------|-------|--------|------|------|------|------|------|------|------|----------------|--------|-------------------|
| 牛管理                        | 归档管理  | 档案管理  | 档案编研   | 档案保管 | 利用管理 | 档案统计 | 门类管理 | 机构管理 | 系统管理 | 档案查询 | a ng kanang sa |        |                   |
| 字典管                        | 理     | 數据库备份 | 0      |      |      |      |      |      |      |      |                |        |                   |
| 归档管理                       | 800 B | 3     | 之性名称   | 备份时间 |      | 路径   |      |      |      |      |                |        |                   |
| 批量关联                       | 设置    |       |        |      |      |      |      |      |      |      |                |        |                   |
| 导入Exce                     | 数据    |       |        |      |      |      |      |      |      |      |                |        |                   |
| 数据库备位                      | 计恢复   |       |        |      |      |      |      |      |      |      |                |        |                   |
| 档案报表                       | iĝit  |       |        |      |      |      |      |      |      |      |                |        |                   |
| 档案日志                       | 管理    |       |        |      |      |      |      |      |      |      |                |        |                   |
| 全文索引                       | 苦理    |       |        |      |      |      |      |      |      |      |                |        |                   |
| 功能按钮                       | 管理    |       |        |      |      |      |      |      |      |      |                |        |                   |
| 常用字段                       | 管理    |       |        |      |      |      |      |      |      |      |                |        |                   |
| 系统字段                       | 管理    |       |        |      |      |      |      |      |      |      |                |        |                   |
| 原文字段                       | 管理    |       |        |      |      |      |      |      |      |      |                |        |                   |
| 概要帮助                       | 維护    |       |        |      |      |      |      |      |      |      |                |        |                   |
| 系统版本                       | 信息    |       |        |      |      |      |      |      |      |      |                |        |                   |
|                            |       |       |        |      |      |      |      |      |      |      |                |        |                   |
|                            |       |       |        |      |      |      |      |      |      |      |                |        |                   |
|                            |       |       |        |      |      |      |      |      |      |      |                |        |                   |

单击"数据库备份"按钮,建议使用默认名称,保存完成备份,如下图所示:

|                                                                     | x                  | R1/indevisession | old=22AFR08D87 | 3C3FER4C878F91D48 | BB1BC?syslopic | 1=bab807cc25994 | 4848a51fc41e5a4 | d44b |      | 4 4 - 8 -   | ◆字接索 | 0 4  | =<br>1 X - 🏓 |  |
|---------------------------------------------------------------------|--------------------|------------------|----------------|-------------------|----------------|-----------------|-----------------|------|------|-------------|------|------|--------------|--|
| 九州档案 HitsERFER<br>converting to content The Institute of the KG.1 8 | <sub>30版</sub> 数字档 | 案信息管理            | 平台             | 50512840010151840 | borbersyslogic |                 | 10100311011030  | 0440 |      | / A .   6 & | 系统设置 | 界面切换 | nete         |  |
| 文件管理 归档管理                                                           | 档案管理               | 档案编研             | 档案保管           | 利用管理              | 档案统计           | 门类管理            | 机构管理            | 系统管理 | 档案查询 |             |      |      |              |  |
| 字典管理                                                                | 数据库备份 📀            | <b>1</b> 60      |                |                   |                |                 |                 |      |      |             |      |      |              |  |
| 旧档管理配置                                                              | 文件                 | 皆称               | 备份时间           | P                 | 8 <u>7</u>     |                 |                 |      |      |             |      |      |              |  |
| 批量关联设置                                                              |                    |                  |                |                   |                |                 |                 |      |      |             |      |      |              |  |
| 导入Excel数据                                                           |                    |                  |                |                   |                |                 |                 |      |      |             |      |      |              |  |
| 数据库备份恢复                                                             |                    |                  |                |                   |                |                 |                 |      |      |             |      |      |              |  |
| 档案报表设计                                                              |                    |                  |                | 备份数据库             |                |                 | ×               |      |      |             |      |      |              |  |
| 档案日志管理                                                              |                    |                  |                | 文件名称: 2018070     | 04135225.sql   |                 |                 |      |      |             |      |      |              |  |
| 全文索引管理                                                              |                    |                  |                |                   |                |                 |                 |      |      |             |      |      |              |  |
| 功能按钮管理                                                              |                    |                  |                |                   |                | 保存              | 关闭              |      |      |             |      |      |              |  |
| 常用字段管理                                                              |                    |                  |                |                   |                |                 | ]               |      |      |             |      |      |              |  |
| 系统字段管理                                                              |                    |                  |                |                   |                |                 | 保存              |      |      |             |      |      |              |  |
| 原文字段管理                                                              |                    |                  |                |                   |                |                 |                 |      |      |             |      |      |              |  |
| 概要帮助维护                                                              |                    |                  |                |                   |                |                 |                 |      |      |             |      |      |              |  |
| 系统版本信息                                                              |                    |                  |                |                   |                |                 |                 |      |      |             |      |      |              |  |
|                                                                     |                    |                  |                |                   |                |                 |                 |      |      |             |      |      |              |  |
|                                                                     |                    |                  |                |                   |                |                 |                 |      |      |             |      |      |              |  |
|                                                                     |                    |                  |                |                   |                |                 |                 |      |      |             |      |      |              |  |
|                                                                     |                    |                  |                |                   |                |                 |                 |      |      |             |      |      |              |  |

提示备份成功,一个备份已经生成,通过这个备份,可以将数据库还原到备份时的状态, 如下图所示:

| K Tut                            |                 | ×              | 9091/indev?outle     | aid=00b27fd5Ef2641          | 2006555215621 | 63001                      |      |      |      |      | 4.*       | 10.1 11-11-12-12 |      | = 1<br>  |               |
|----------------------------------|-----------------|----------------|----------------------|-----------------------------|---------------|----------------------------|------|------|------|------|-----------|------------------|------|----------|---------------|
|                                  |                 | map//iocamosc  | ooo iyindextsysic    |                             | 0910302100311 | 02001                      |      |      |      |      | 7 H ·   @ | B/CXTER          | 3    | 用户信息:    |               |
| K 九州档案<br>Saver And Torrelage To |                 | ₩₩₩ 数字         | 档案信息管                | 理平台                         |               |                            |      |      |      |      |           | 系统设置             | 界面切换 | <u> </u> |               |
| 文件管理                             | 归档管理            | 档案管理           | 档案编研                 | 档案保管                        | 利用管理          | 档案统计                       | 门类管理 | 机构管理 | 系统管理 | 档案查询 |           |                  |      |          |               |
| 字曲管                              | 理               | 数据库备份          | 0                    |                             |               |                            |      |      |      |      |           |                  |      |          |               |
| 归档管理                             | 10.01           | 文<br>1 2018070 | (体名称<br>04135708.sal | 新份时间<br>2018-07-04 13:57:12 | D:\9ZDA\DA I  | 路径<br>BF\20180704135708.sg | 一次度  |      |      |      |           |                  |      |          |               |
| 批量关股                             | ·设置             |                |                      |                             |               |                            |      |      |      |      |           |                  |      |          |               |
| 导入Exce                           | el政据            |                |                      |                             |               |                            |      |      |      |      |           |                  |      |          |               |
| 数据库备                             | 份恢复             |                |                      |                             |               |                            |      |      |      |      |           |                  |      |          |               |
| 档案报表                             | tiQit           |                |                      |                             |               |                            |      |      |      |      |           |                  |      |          |               |
| 粘索日志                             | 管理              |                |                      |                             |               |                            |      |      |      |      |           |                  |      |          |               |
| 全文索引                             | 管理              |                |                      |                             |               |                            | 2    | 粉成功  |      |      |           |                  |      |          |               |
| 功能按钮                             | 日管理             |                |                      |                             |               |                            |      |      |      |      |           |                  |      |          |               |
| 常用字的                             | p管理             |                |                      |                             |               |                            |      |      |      |      |           |                  |      |          |               |
| 系统字印                             | R <sup>世理</sup> |                |                      |                             |               |                            |      |      |      |      |           |                  |      |          |               |
| 原文字的                             | 信理              |                |                      |                             |               |                            |      |      |      |      |           |                  |      |          |               |
| 概要報告                             | 的维护             |                |                      |                             |               |                            |      |      |      |      |           |                  |      |          |               |
| 系统版本                             | 5信息             |                |                      |                             |               |                            |      |      |      |      |           |                  |      |          |               |
|                                  |                 |                |                      |                             |               |                            |      |      |      |      |           |                  |      |          |               |
|                                  |                 |                |                      |                             |               |                            |      |      |      |      |           |                  |      |          |               |
|                                  |                 |                |                      |                             |               |                            |      |      |      |      |           |                  |      |          |               |
|                                  |                 |                |                      |                             |               |                            |      |      |      |      |           |                  |      |          |               |
| 15 来成                            |                 |                |                      |                             |               |                            |      |      |      |      |           |                  |      | 1 6      | (ii) 0 ⊕ 100% |

进入系统安装目录,如D盘9ZDA中的DA\_BF下面,可以看到备份的数据库,如下图所示:

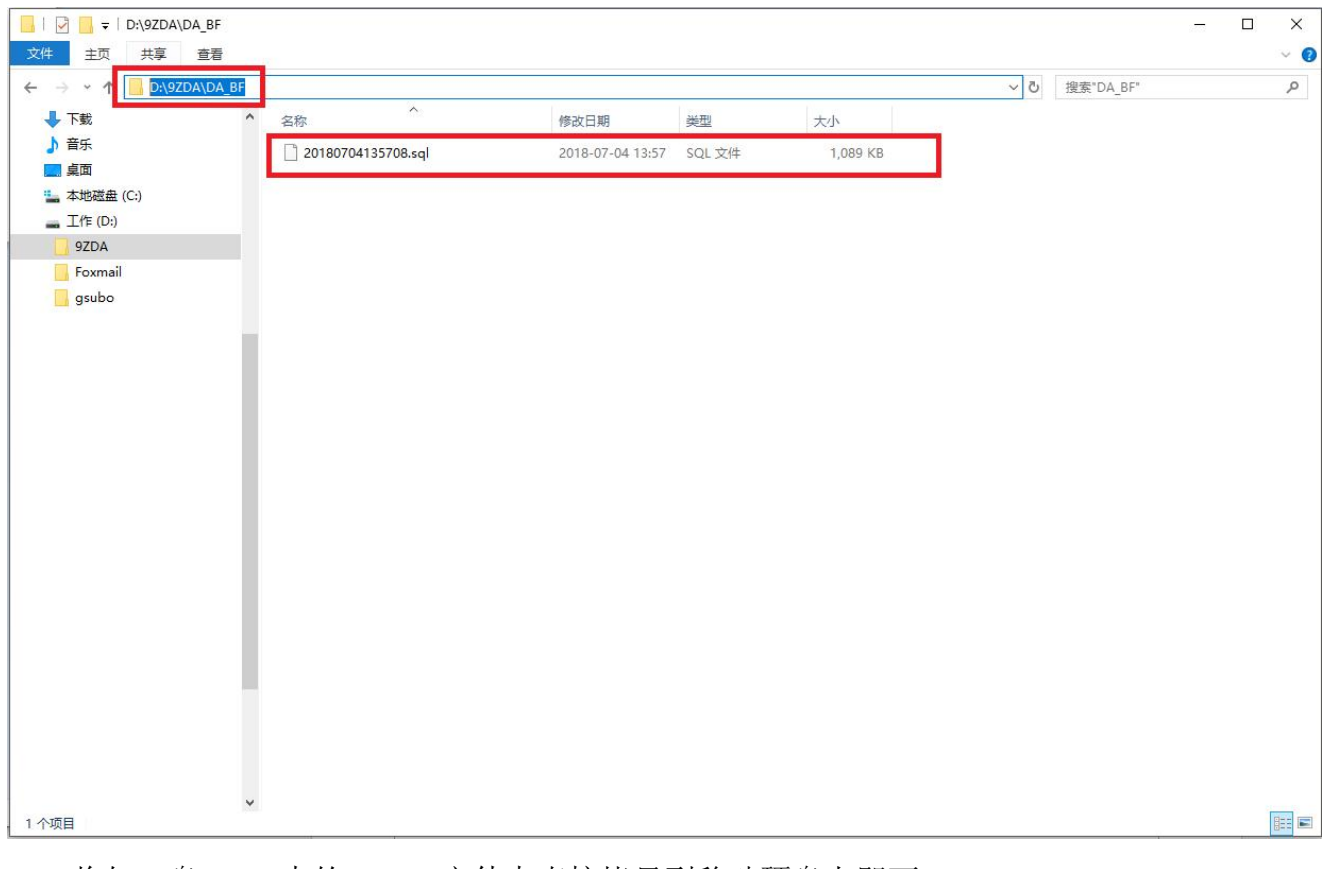

将如 D 盘 9ZDA 中的 DA\_BF 文件夹直接拷贝到移动硬盘上即可。

#### 备份原文

备份原文无需进入系统,打开系统安装的文件夹,如D盘9ZDA文件夹,如下图所示: DA\_BF 是数据库备份文件夹,在系统中备份的数据库文件均存在此文件夹下面; DA\_YW 是原文(电子档案)存放文件夹,所有在系统中添加的原文均存在此文件夹下面; 备份时需要 DA BF 文件夹与 DA YW 文件夹同时备份,如拷贝到移动硬盘上即可。

| A            |                      |                    |                  |        |        |     | 40171107011 |  |
|--------------|----------------------|--------------------|------------------|--------|--------|-----|-------------|--|
| → ~ 个 🚺 ゝ 応电 | 8¤ > _11⊧(D:) > 92DA | 0.27               |                  |        |        | ~ C | 搜索"9ZDA"    |  |
| 下载           | * 名称                 | ^                  | 修改日期             | 类型     | 大小     |     |             |  |
| 音乐           | DA BF                | <b>——</b> 数据库备份文件夹 | 2018-07-04 13:57 | 文件夹    |        |     |             |  |
| 桌面           | DA YW-               | 原文 (由子档案) 备        | 份文建第-06-21 9:47  | 文件夹    |        |     |             |  |
| 本地磁盘 (C:)    | MARIADB              | Mox (-D3 Hot) H    | 2018-06-19 8:53  | 文件夹    |        |     |             |  |
| _ 工作 (D:)    | WEBSER               |                    | 2018-06-19 8:53  | 文件夹    |        |     |             |  |
| 9ZDA         | 原文上传                 |                    | 2018-06-19 8:53  | 文件夹    |        |     |             |  |
| Foxmail      | unins000.da          | at                 | 2018-06-19 8:54  | DAT 文件 | 242 KB |     |             |  |
| asubo        | 🔀 unins000.ex        | ke                 | 2018-06-19 8:53  | 应用程序   | 719 KB |     |             |  |
| gsubo        | 说明.txt               |                    | 2018-04-19 15:57 | 文本文档   | 1 KB   |     |             |  |
| KO           | III 知识公约.txt         |                    | 2018-04-19 15:09 | 文本文档   | 3 KB   |     |             |  |
| U            |                      |                    |                  |        |        |     |             |  |
| U盘排除         |                      |                    |                  |        |        |     |             |  |
| 白皮书          |                      |                    |                  |        |        |     |             |  |
| 公司财务         |                      |                    |                  |        |        |     |             |  |
| 公司管理         |                      |                    |                  |        |        |     |             |  |
| 公司合同         |                      |                    |                  |        |        |     |             |  |
| 共享文件         |                      |                    |                  |        |        |     |             |  |
| 合成后PDF       |                      |                    |                  |        |        |     |             |  |
| 力州档案         |                      |                    |                  |        |        |     |             |  |
| 安山管理         |                      |                    |                  |        |        |     |             |  |
|              |                      |                    |                  |        |        |     |             |  |
| 大双音户         |                      |                    |                  |        |        |     |             |  |
| 白藍首份         |                      |                    |                  |        |        |     |             |  |
| ☆ 收藏夹        |                      |                    |                  |        |        |     |             |  |
| 搜狗高速下载       |                      |                    |                  |        |        |     |             |  |
|              |                      |                    |                  |        |        |     |             |  |

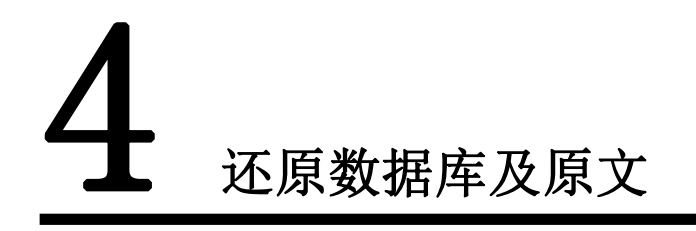

返回目录

数据库与原文需要同时还原,如将移动硬盘上备份的 DA\_BF 文件夹与 DA\_YW 文件夹拷贝回来,然后进入系统还原数据库即可,进入系统,单击"系统管理"中的"备份数据库"选择要还原的数据库,单击"恢复",系统会自动完成还原,如下图所示:

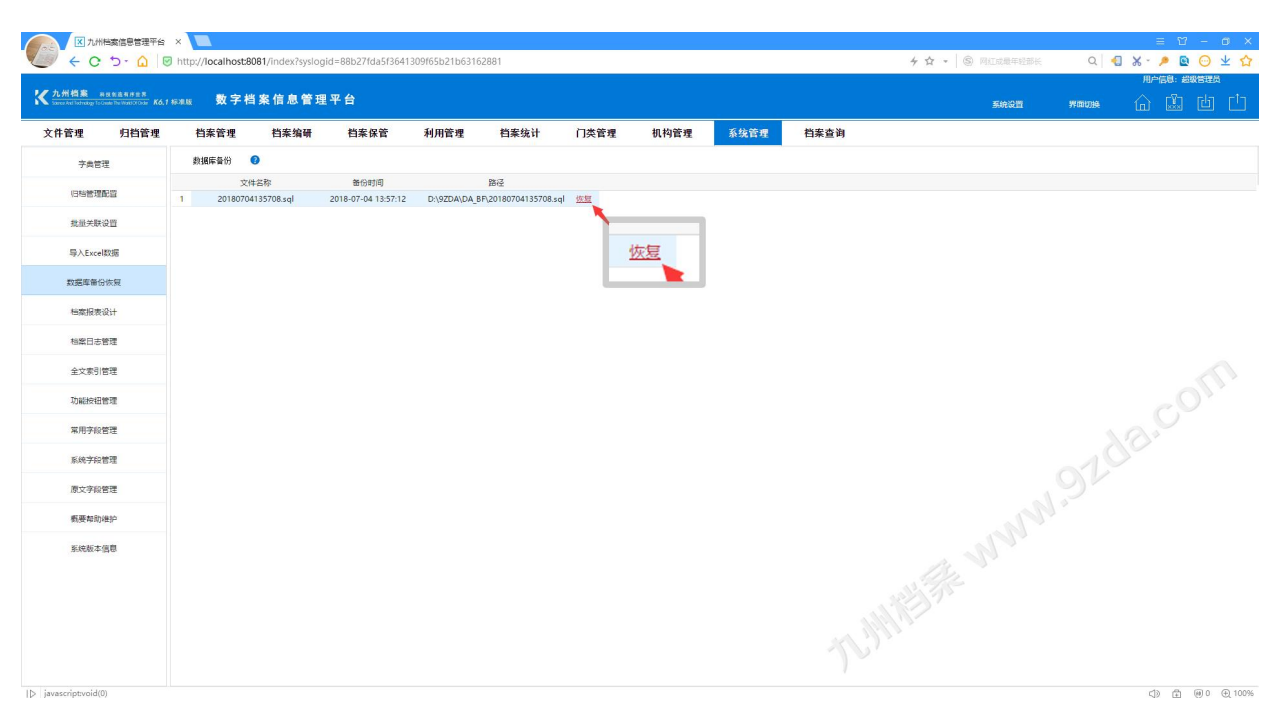

数据库还原后,系统中的所有的档案数据、系统中所有的设置项如、门类、字段、界面、 报表、权限等会全部还原。

更多帮助与使用技巧请登录九州档案官网: www.9zda.com。